## HOW TO CHANGE PAY TABLES:

KEY:

| 0 = INITIAL SETUP  |
|--------------------|
| 1 = \$0.25 swipe   |
| 2 = \$0.50 swipe   |
| 3 = \$1.00 swipe   |
| 4 = \$1.50 swipe   |
| 5 = \$2.00 swipe   |
| 6 = \$0.25 credit  |
| 7 = \$0.50 credit  |
| 8 = \$1.00 credit  |
| 9 = \$1.50 credit  |
| 10 = \$2.00 credit |
| 11 = CEC           |
| 12 = CC            |
| 13 = PPP           |
| 14 = ptyw \$0.25   |
| 15 = ptyw \$0.50   |
| 16 = ptyw \$1.00   |
| 17 = ptyw \$1.50   |
| 18 = ptyw \$2.00   |
| 19 = SP \$0.25     |
| 20 = SP \$0.50     |
| 21 = SP \$1.00     |
| 22 = SP \$1.50     |
| 23 = SP \$2.00     |

## **Option 1:**

÷

NOTE: any edits made to this file using this method requires running the "reboot" command at the end to properly save the file

Plug in keyboard

Press/hold Q to quit to terminal

You should see green text that says "pi@raspberrypi:"

Type "sudo nano /boot/table.py"

Hit Enter

Change the lower most text where it says "table = SOME\_NUMBER" to your desired table

Press Ctrl + X

Press Y

Press Enter

Type "reboot"

Press Enter

Unplug keyboard and plug in 232-to-USB adapter

## **Option 2:**

Turn off power to the game Remove microSD card from the Pi Plug SD card into a PC Navigate to the boot partition Find the file named "table.py" Right click on the file and press "Edit" Change the bottom reference of "table = SOME\_NUMBER" to your desired table Save your changes Put SD card back into the Pi Turn the game on